# Using Android system to Access Remote DVR Server

Using the mobile phone that is Android system can connect to remote DVR server through the Internet to view the live video.

#### os

Android OS 1.5 and above

#### Note

All the illustrations are schematic illustration for user's reference only.

#### Download the AVerDiGi AndroidViewer

To use this feature, it is required to download the AVerDiGi AndroidViewer to your mobile phone. There are several ways to download and install AVerDiGi AndroidViewer to your mobile phone. Please choose one of convenience way for you to download the AVerDiGi AndroidViewer:

#### I. Download from Android Market

- 1. Please make sure your mobile phone can access to the internet.
- 2. On the mobile phone, go to "Market" and select "Search" function.

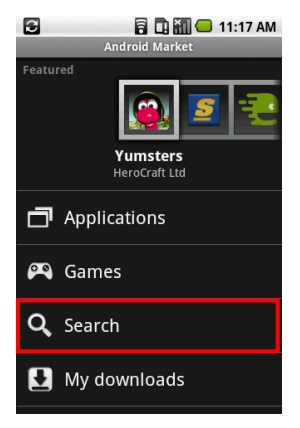

3. Enter search keyword " AVerDiGi" to search the AVerDiGi AndroidViewer.

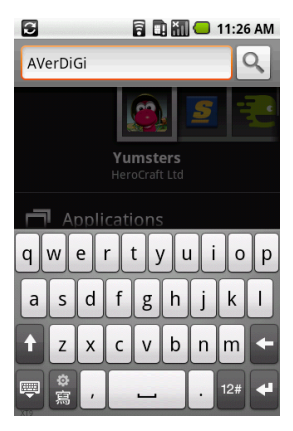

 When AVerDiGi AndroidViewer is found, select it and select "Install". And then, select "OK" at next screen to start installation.

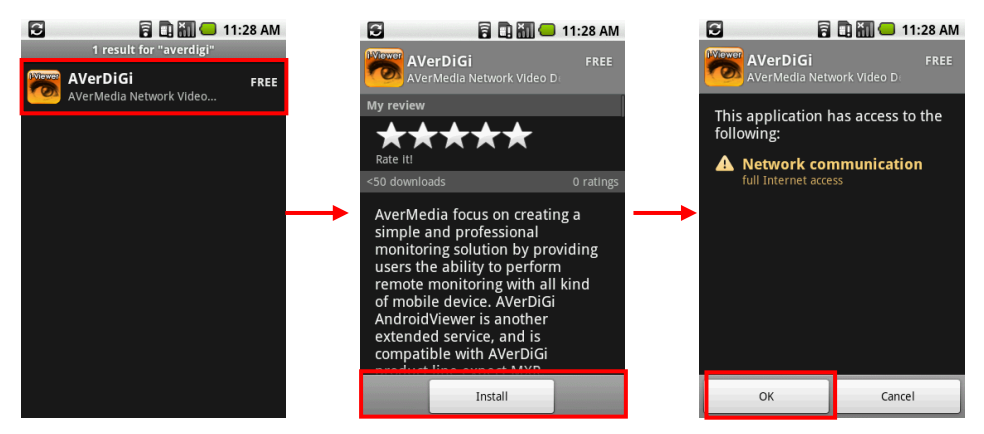

5. After installation completed, the AVerDiGi Android application is installed on your mobile phone and is ready for use.

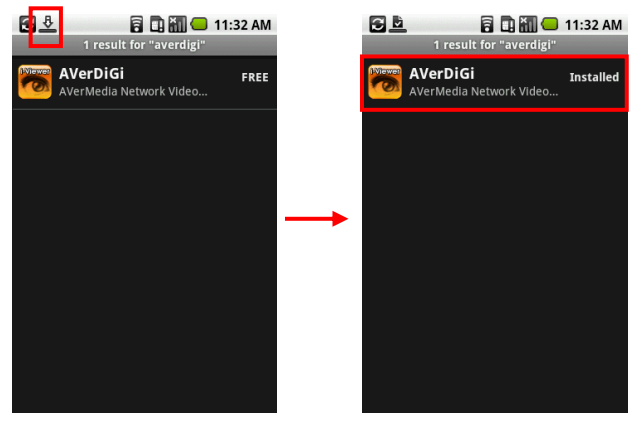

### II. URL Download

If user can't find AVerDiGi AndroidViewer on Android Market, user can use browser and download from web site on mobile phone.

- In your mobile phone, please open the browser and enter the URL <u>http://www.avermedia.com/AVerDiGi/Product/Detail.aspx?id=288</u>.
- 2. Click Download button to download it.

| AverDig Dispatch Server<br>AverDig PDAViewer<br>AverDig iPhoneViewer<br>AverDig iBSViewer<br>AverDig AndroidViewer | NEW!                                                                                                    | AverDiGi Androi<br>AverMedia INFORMATI<br>solutions. AverDiGi And<br>remotely monitor and<br>phones. Through the <i>i</i><br>mobile phones and the<br>roovenierce | dViewer<br>DN always endeavors to create simple but p<br>roidViewer is now available and provides us<br>manage the surveillance environments with<br>hordid application, users are capable of bro<br>e connection information will be automaticali | rofessional security<br>ers the ability to<br>Android mobile<br>wwsing live video on<br>ly saved for |  |  |  |
|----------------------------------------------------------------------------------------------------|----------------------------------------------------------------------------------------------------|----------------------------------------------------------------------------------------------------|----------------------------------------------------------------------------------------------------|----------------------------------------------------------------------------------------------------|--|--|--|
|                                                                                                    | <ul> <li>Description</li> <li>Features</li> </ul>                                                                                                    | > Applications                                                                                                    | ▷ Hardware Recommendations                                                                                                    | > More                                                                                               |  |  |  |
|                                                                                                    | Key Features  Single-Channel live display Supports up to 32 channels The connection information is saved automatically Privacy is highly protecting by authorization mechanism Compatible with AVerDiGi NV/NX/NXU/SA/XR/EH/EXR/SEB Series  Download AndroidViewer |                                                                                                    |                                                                                                    |                                                                                                    |  |  |  |

- 3. After download the AVerDiGi AndroidViewer, select it and select "**Install**". And then, select "**OK**" at next screen to start installation.
- 4. After installation completed, the AVerDiGi AndroidViewer application is installed on your mobile phone and is ready for use.

## III. Download by PC

If user can't find AVerDiGi AndroidViewer on Android Market, user can download the AndroidViewer by PC and store it to SD card of your mobile phone. And then, install the AndroidViewer from SD to your mobile phone.

1. Please enter the URL <u>http://www.avermedia.com/AVerDiGi/Product/Detail.aspx?id=288</u> on browser and click **Download** button to download AndroidViewer from Web site.

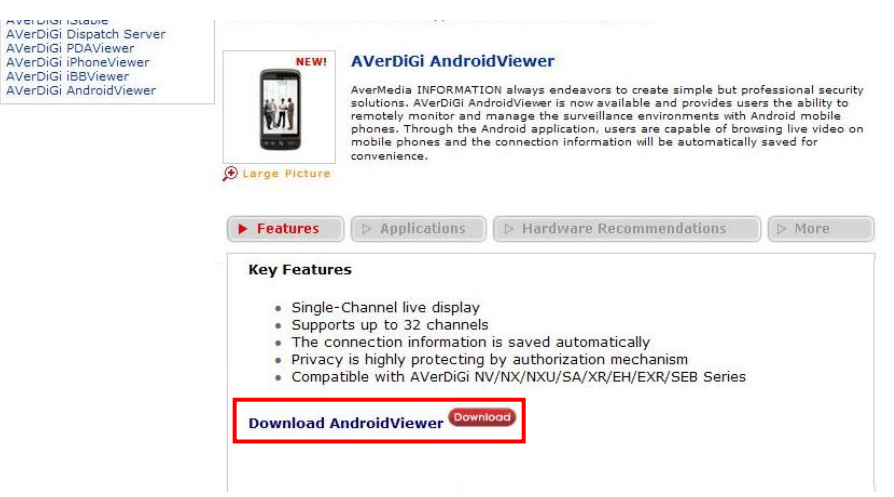

- After download the AndroidViewer, copy the AndroidViewer file to SD card of your mobile phone.
   And put the SD card back into your mobile phone.
- 3. Before install AndroidViewer on your mobile phone, please install application "**Astro**". The Astro is a file manager application that it can allow user to access SD card and install AndroidViewer.
- 4. On your mobile phone, please go to "Market" and enter key word "Astro" to search. And then, please select "Astro File Manager" to install.

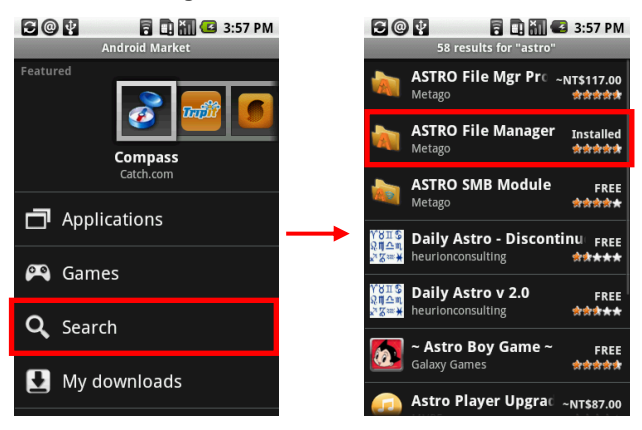

 After installed Astro File Manager application, please go to Application and execute it. In Astro File Manager main screen, click Up button. And then, select "SDcard" folder.

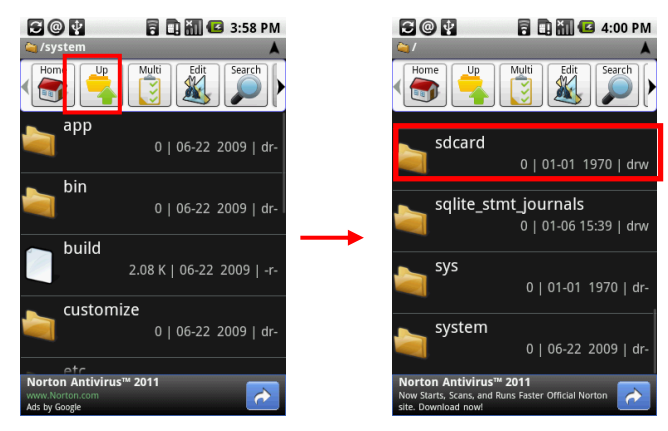

6. Inside the SD card folder, user should find the "AVerDiGi AndroidViewer" file. Select it and click "Open App Manager" button.

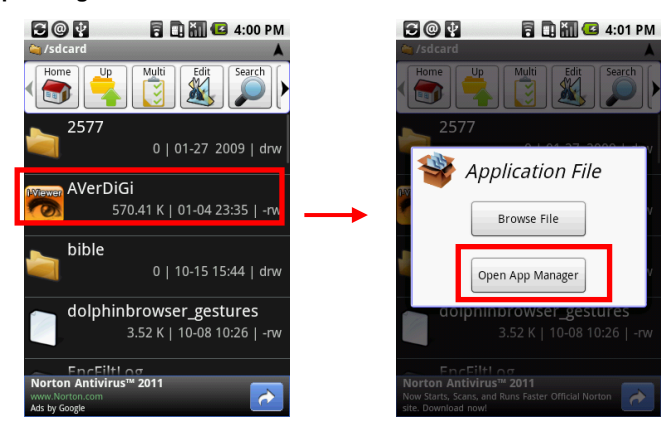

7. In Next screen, click **Install** and click **Install** button again to start installation.

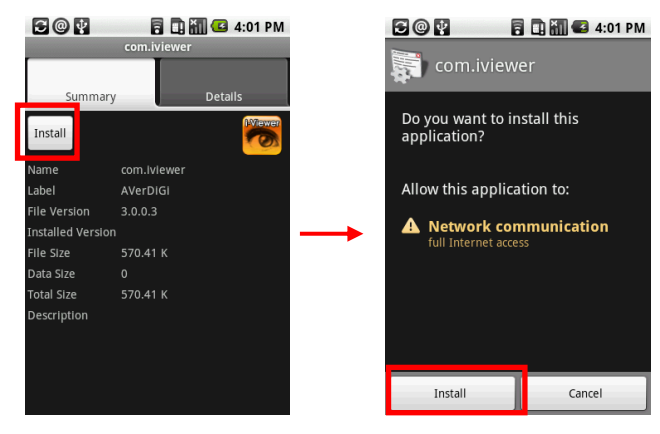

8. After installation has completed, click **Open** or go to Application to select and run the AVerDiGi AndroidViewer.

|                  | 🖥 🛄 🌆 🕼 4:01 PM |               |            | 8 🖬 🗹           | 19:31 |
|------------------|-----------------|---------------|------------|-----------------|-------|
| AVerDiGi         |                 |               | _          | Login           | Done  |
|                  |                 |               | Demo Site  |                 |       |
| Application inst | alled           |               | IP         | live.dss.com.tw |       |
|                  |                 |               | Port       | 80              |       |
|                  |                 |               | ID         | 1               |       |
|                  |                 | $\rightarrow$ | Password   | Login password  |       |
|                  |                 |               | Addressboo | k               | >     |
|                  |                 |               |            |                 |       |
| Open             | Done            |               |            |                 |       |

## Using the AVerDiGi Android Application

1. To run the AVerDiGi Android application, go to Application menu on your mobile phone and find the AVerDiGi Android application to execute the application.

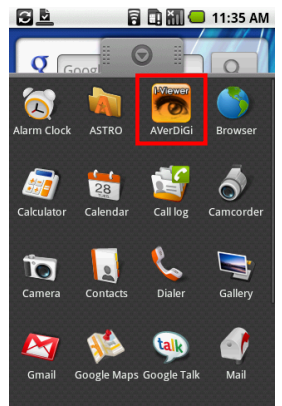

- 2. The login screen will display on mobile phone screen. User can enter the IP, port, ID, and Password of DVR that user wants to connect it.
  - IP: IP address of the remote DVR server.
  - Port: Enter the port number of WebViewer port that user has setup on remote DVR server.

[Note] WebViewer port might also be called "Video port" on some DVR servers.

- ID: The user account to login the remote DVR server.
- **Password:** The password for login authentication.

| <u>à</u>   | 8 0 60 4        | 3 19:3 |
|------------|-----------------|--------|
|            | Login           | Done   |
| Demo Site  |                 |        |
| IP         | live.dss.com.tw |        |
| Port       | 80              |        |
| ID         | 1               |        |
| Password   | Login password  |        |
|            |                 |        |
| Addressboo | ok              | >      |
|            |                 |        |
|            |                 |        |
|            |                 |        |
|            |                 |        |

 User also can select the DVR from Addressbook. To select the DVR server from Addressbook, select Addressbook and select the DVR server from list (The selected DVR server will turn into blue highlight).

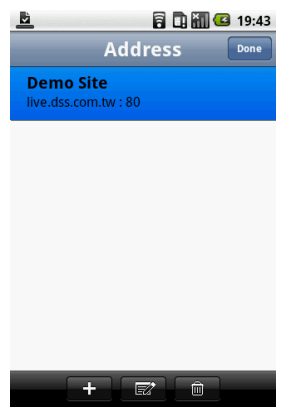

4. After selected DVR server from Addressbook, the screen will switch back to login screen. And, select **Done** to connect with DVR server.

|            | 8 🗅 📶 🥨         | 3 19:43 |
|------------|-----------------|---------|
|            | Login           | Done    |
| Demo Site  |                 |         |
| IP         | live.dss.com.tw |         |
| Port       | 80              |         |
| ID         | 1               |         |
| Password   | Login password  |         |
| Addressboo | )k              | >       |
|            |                 |         |
|            |                 |         |
|            |                 |         |

5. Please wait for a while for connecting DVR server.

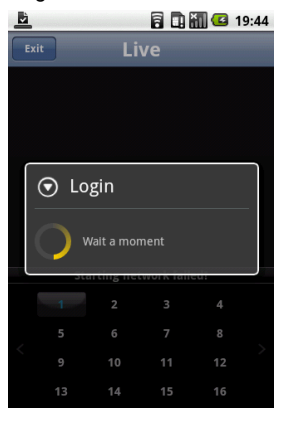

6. After connected with DVR server, the live view screen will display on the mobile phone screen.

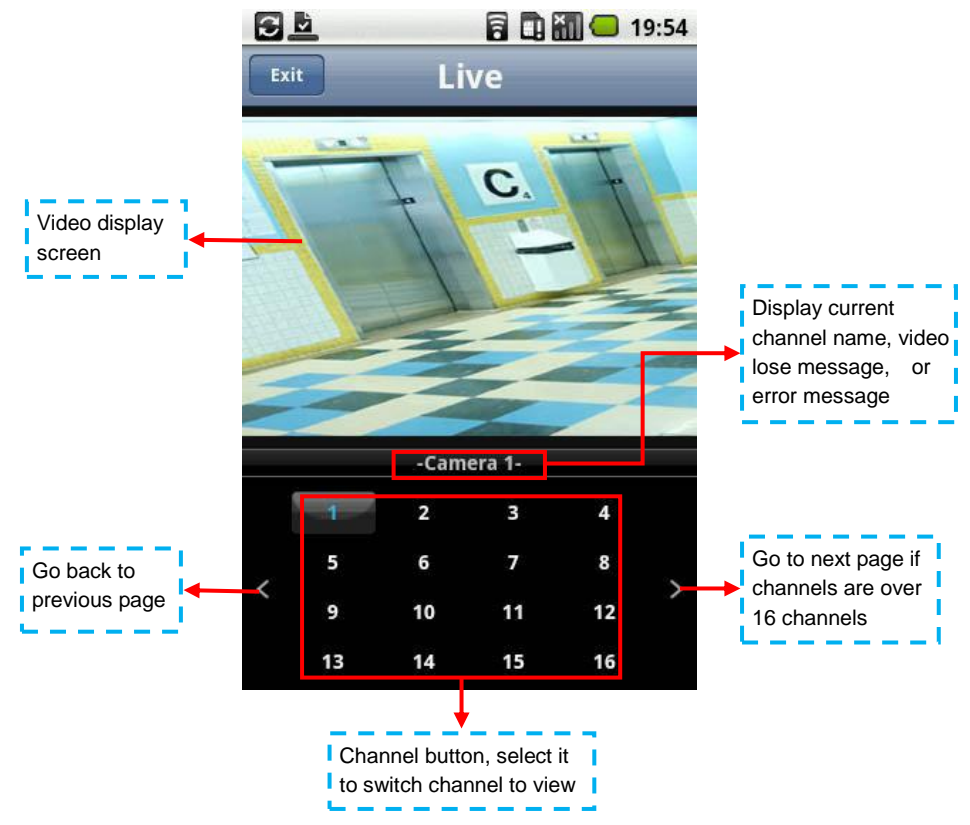

7. To disconnect current connection with DVR server, select Exit button.

## To add DVR server into Addressbook

User can add frequently connect DVR server into Addressbook.

In login screen, select Addressbook. 1.

|            |                                                                                                    | 9 19.51                |
|------------|----------------------------------------------------------------------------------------------------|------------------------|
|            | Login                                                                                                    | Done                   |
| Demo Site  |                                                                                                    |                        |
| IP         | live.dss.com.tw                                                                                                    |                        |
| Port       | 80                                                                                                    |                        |
| ID         | 1                                                                                                    |                        |
| Password   | Login password                                                                                                    |                        |
| Addressboo | )k                                                                                                    | >                      |
|            |                                                                                                    |                        |
|            |                                                                                                    |                        |
| + but      | ton to add D                                                                                                    | VR se                  |
| + but      | ton to add D                                                                                                    | VR se                  |
| + but      | ton to add D<br>Control Control C | VR se                  |
| + but      | ton to add D<br>Address<br>e<br>tw : 80                                                                                                    | VR se<br>19:31<br>Done |
| + but      | ton to add D<br>D<br>Address<br>e<br>tw:80                                                                                                    | VR se<br>19:31 Done    |
| + but      | ton to add D<br>C D M<br>Address<br>e<br>tw : 80                                                                                                    | VR se<br>19:31<br>Done |
| but        | ton to add D<br>C C M<br>Address<br>e<br>tw:80                                                                                                    | VR se                  |
| but        | ton to add D<br>D D D<br>Address<br>e<br>tw: 80                                                                                                    | VR se                  |

- 2. In Addressbook screen, select
- ver.

+

- 3. In Add DVR screen, enter the following data:
  - Name: Give a name to the DVR server for recognizing.
  - IP: IP address of the remote DVR server.
  - Port: Enter the port number of WebViewer port that user has setup on remote DVR server.

## [Note] WebViewer port might also be called "Video port" on some DVR servers.

- ID: The user account to login the remote DVR server.
- **Password:** The password for login authentication.

| 🖻 🔂 🚮 🖾 19        | :32 | <u> </u> |              | <b>4</b> 19:35 |
|-------------------|-----|----------|--------------|----------------|
| Cancel Add DVR Sa | ve  | Cancel   | Add DVR      | Save           |
|                   |     |          |              |                |
| Name              |     | Name     | temp         |                |
| IP                |     | IP       | 192.168.1.23 |                |
| Port              |     | Port     | 5550         |                |
| ID                |     | ID       | Admin        |                |
| Password          |     | Password | [            |                |
|                   |     |          |              |                |
|                   |     |          |              |                |
|                   |     |          |              |                |
|                   |     |          |              |                |

4. And then, select **Save** button to complete the adding. User should see the DVR lists on Addressbook list.

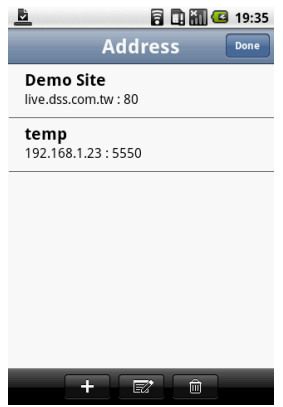

5. To add another DVR server, please repeat above step 2~4.

6. To edit the DVR server, select edit) button first, and then, select the DVR server from Addressbook list and select **Done**. After edit, select **Save** to save the changes.

|                                   | 19:36   | i   | <u>B</u>                          |      | 3 19:38 |          | 8 1 1        | 4 19:38 |
|-----------------------------------|---------|-----|-----------------------------------|------|---------|----------|--------------|---------|
| Addre                             | SS Done |     | Add                               | ress | Done    | Cancel   | Edit DVR     | Save    |
| Demo Site<br>live.dss.com.tw : 80 |         |     | Demo Site<br>live.dss.com.tw : 80 |      |         |          |              |         |
| temp                              |         |     | temp                              |      |         | Name     | temp         |         |
| 192.168.1.23 : 5550               |         |     | 192.168.1.23 : 5550               | )    |         | IP       | 192.168.1.23 |         |
|                                   |         |     |                                   |      |         | Port     | 5550         |         |
|                                   |         | - F |                                   |      |         | ID       | Admin        |         |
|                                   |         |     |                                   |      |         | Password |              |         |
|                                   |         |     |                                   |      |         |          |              |         |
|                                   |         |     |                                   |      |         |          |              |         |
| +                                 | Ê       |     | +                                 |      |         |          |              |         |

 To delete the DVR server, select (delete) button, and then, select the DVR server that user wants to delete and select ok to confirm.

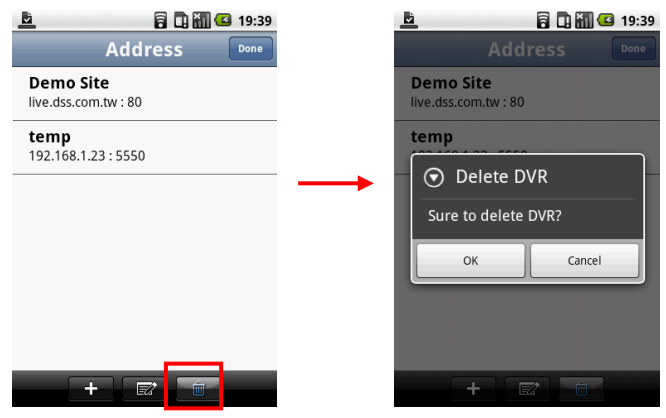

©2011 by AVerMedia Information Inc. All rights reserved.